- ① **講演の15分前までに**、事前に送付した「参加用URL」にアクセスしてください。
- 下記の画面が出ましたら、姓・名・メールアドレスをご記入ください。
   入力が完了しましたら 送信 をクリックして下さい。

| cisco We                     | Dex                                                                     |                                                                                     | For             |
|------------------------------|-------------------------------------------------------------------------|-------------------------------------------------------------------------------------|-----------------|
| イベント                         | 情報: Cyber HPC Symposium                                                 |                                                                                     | <b>日本語:東京時間</b> |
| イベントの状                       | <b>懲: 6</b> 開始済み                                                        | パネリストとして今すぐイベントに参加                                                                  |                 |
| 日時:                          | 2020年9月17日 15:00<br>日本時間 (東京、GMT+09:00)<br>タイムソーンを変更                    | ルギリストとしてこのイベントに参加するには、次の情報を入力してください。                                                |                 |
| 継続時間:                        |                                                                         | 姓:                                                                                  |                 |
| <b>詳細:</b><br>このイベント<br>します。 | に参加することで Cisco Webex の <u>サービス利用規約</u> および <u>プライバシーポリシー</u> に同意したものと見な | 名:<br>メールアドレス:<br>あなたが主催者ですか? <u>イベントを開始</u> してくせ <del>た</del> い。                   |                 |
|                              | イベントに参加する前に <u>ごごをクリック</u> して、イベント中に UCF (Universal Communic<br>い。      | <u>実名で入力してください</u><br>メールアドレスで認証しています。<br>ログインに失敗する場合は<br>090-7106-0427<br>にご連絡ください | <u>トービス利用援約</u> |

#### ③ 参加 をクリックして下さい。ブラウザからの参加は出来ませんので、 Webexアプリケーション(一時アプリケーション)のインストールをお願いします

| For<br>CISCO Webex                                                                                                    |                                                                                                 |  |  |  |  |
|----------------------------------------------------------------------------------------------------|-------------------------------------------------------------------------------------------------|--|--|--|--|
| イベント情報: Cyber HPC Symposium                                                                                                    |                                                                                                 |  |  |  |  |
| イベントの状態: 💿 開始済み                                                                                                    | パネリストとして今すぐイベントに参加                                                                              |  |  |  |  |
| 日時: 2020年9月17日 15:00<br>日本時間 (東京、GMT+09:00)<br>タイムゾーンを変更<br>継続時間:                                                                |                                                                                                 |  |  |  |  |
| 詳細:                                                                                                    | あなたが主任者ですか?イベントを開始してください。                                                                       |  |  |  |  |
| このイベントに参加することで Cisco Webex の <u>サービス利用規約</u> および <mark>プライバシーボリシー</mark> に同意したものと見な<br>します。                                      |                                                                                                 |  |  |  |  |
| イベントに参加する前に <u>ここをクリック</u> して、イベント中に UCF (Universal Communications Format) リッチメディアファイルを表示するためのプレーヤーがインストールされているかどうか確認してくださ<br>い。 |                                                                                                 |  |  |  |  |
|                                                                                                    | © 2020 Cisco and/or its affiliates. All rights reserved. <u>プライバシーステートメント</u>   <u>サービス利用規約</u> |  |  |  |  |
|                                                                                                    |                                                                                                 |  |  |  |  |
|                                                                                                    |                                                                                                 |  |  |  |  |

※Macをお使いの場合は、インストール時に再起動が必要な場合があります。

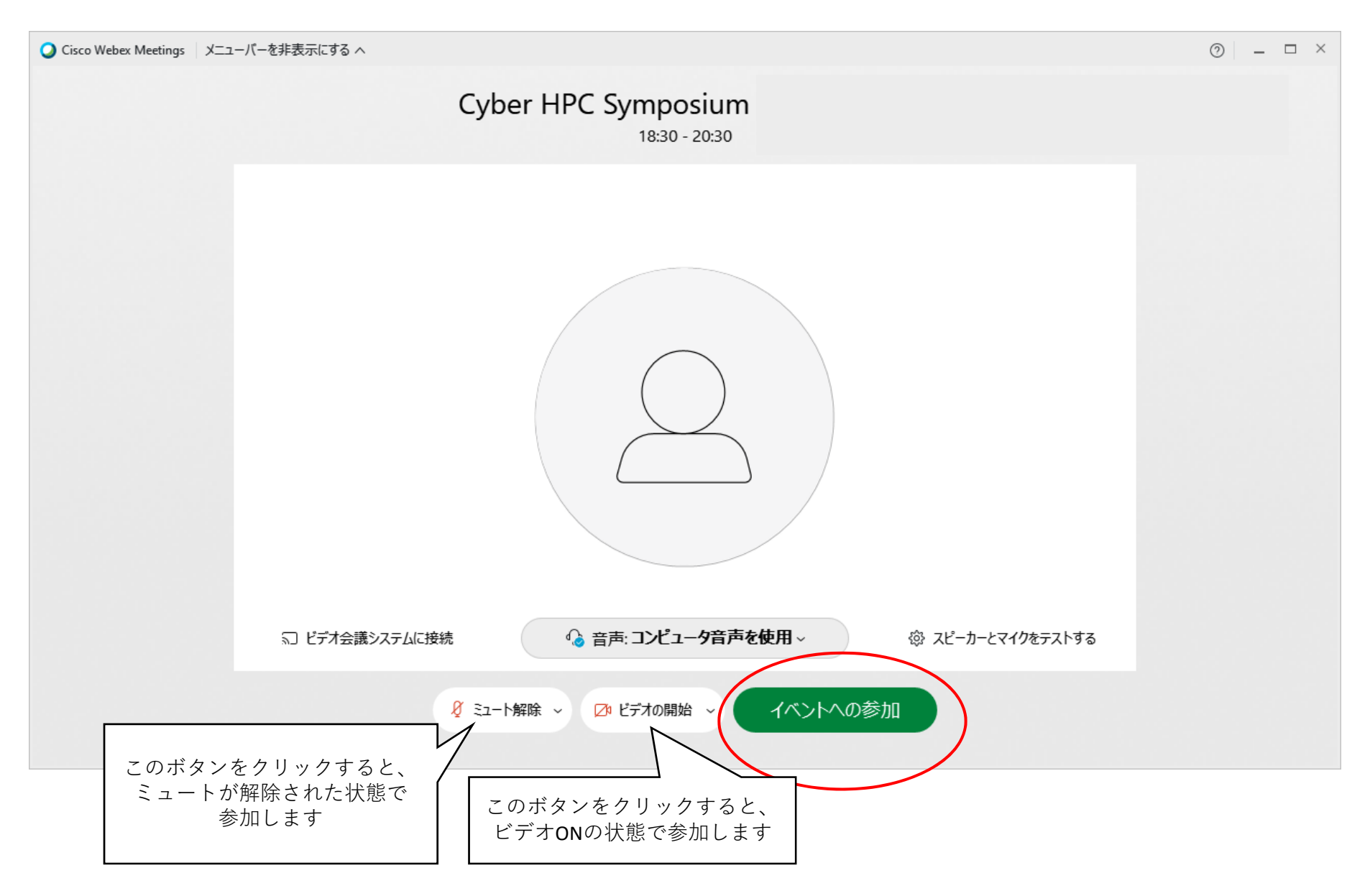

⑤ この画面が出たら参加完了です。※右上に <sup>接続済み</sup> と表示されます。

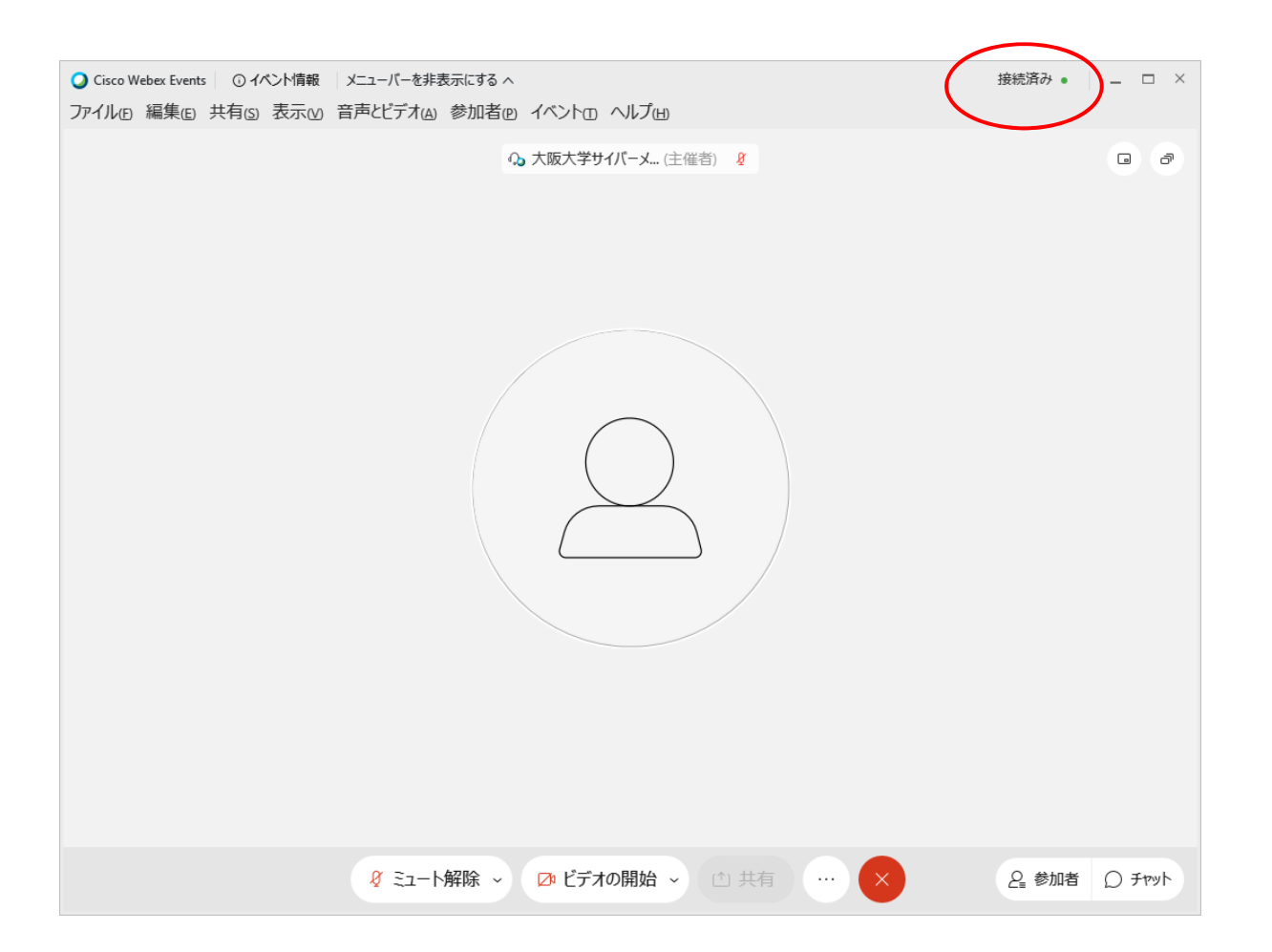

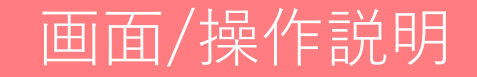

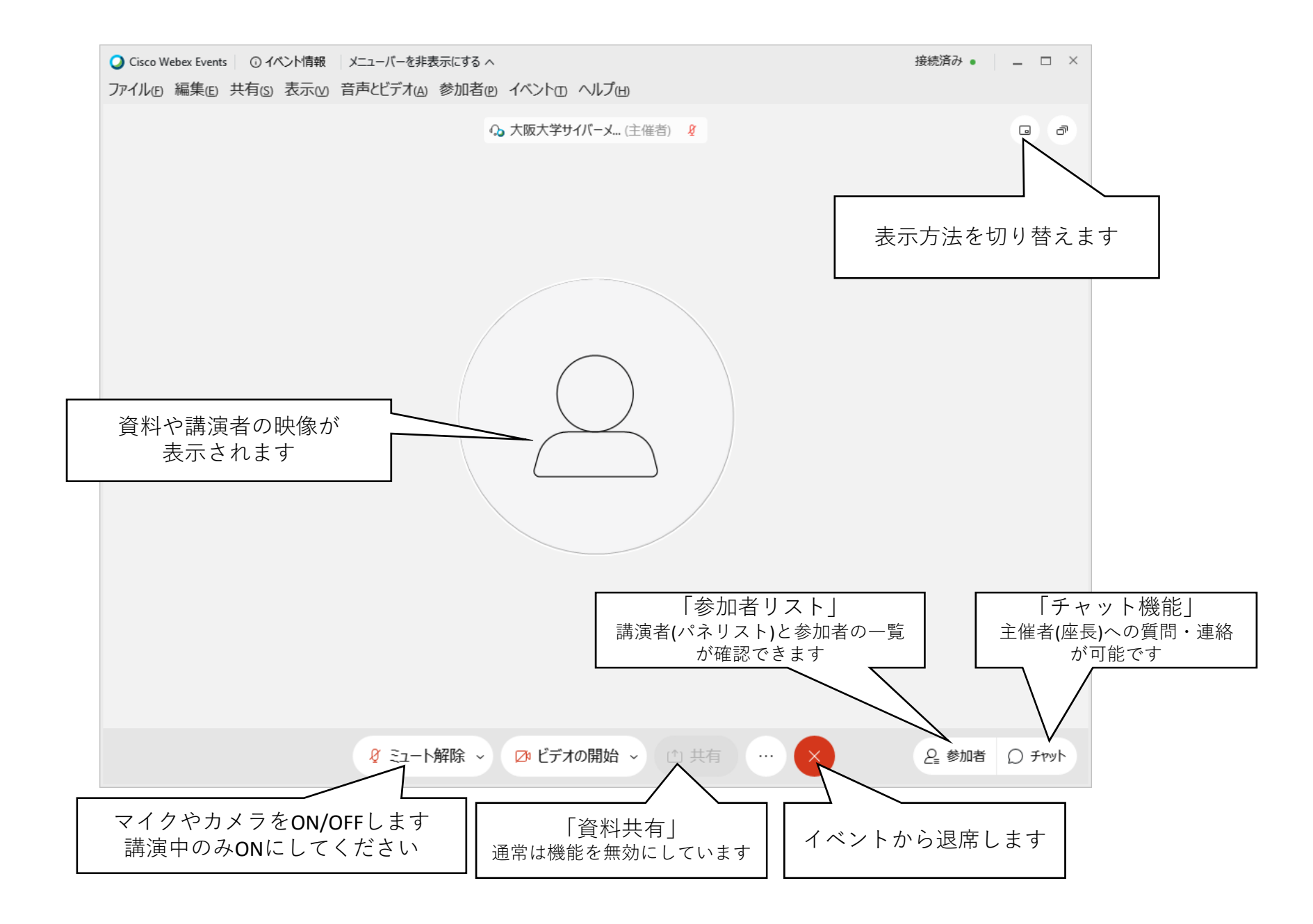

講演に際して

①「資料共有」機能(他の参加者に画面共有する機能)は、講演時間のみ有効にします
 講演前に主催者が「プレゼンタ」権限を譲渡します。これで、「資料共有」機能が使用可能になります。

| <ul> <li>Q Cisco Webex Events ○ イベント情報 メニューバーを非表示にする へ</li> <li>ファイル(E) 編集(E) 共有(S) 表示(M) 音声とビデオ(A) 参加者(P) イベント(E) ヘルプ(H)</li> </ul>                                                                                                    | 接続済み • 🛛 💶 🗆 🗙 |
|----------------------------------------------------------------------------------------------------|----------------|
| ファイル® 編集® 共有S 表示M 音声ビデオ(A) 参加者(P) イバントロ ヘルプロ)<br>9 大阪大学サイバーメ(注催者) 2 (A)<br>10 大阪大学サイバーメ(注催者) 2 (A)<br>10 大阪大学サイズ・A)<br>10 大阪大学サイズ・A)<br>10 大阪大学サイズ・A)<br>10 大阪大学サイズ・A)<br>10 大学サイズ・A)<br>10 大学<br>10 大学<br>10 大 |                |
| ダ ミュート解除 →      ロ ビデオの開始     日 共有     ・・・     ×                                                                                                    | 2 参加者 () チャット  |

## 講演に際して

②共有ボタンをクリックし、「資料共有」機能を立ち上げます。

PowerPoint等、発表に使用するアプリケーションを選択してください。

アプリケーション単位での共有となります。同一のアプリケーションを複数ウィンドウで立ち上げている場合 すべて共有の対象となり、<u>参加者に公開されます。</u>

| ○ Cisco Webex Events ① イベント情報 メニューバーを非 | 表示にするへ                                                                                                    | 接続済み • 🛛 🔤 🗆 🛛                                        |
|----------------------------------------|----------------------------------------------------------------------------------------------------|-------------------------------------------------------|
| ファイル(E) 編集(E) 共有(S) 表示(M) 音声とビデオ(A)    | 参加者心 イベントロ ヘルプ山                                                                                                    |                                                       |
|                                        |                                                                                                    |                                                       |
|                                        |                                                                                                    |                                                       |
|                                        |                                                                                                    |                                                       |
|                                        |                                                                                                    |                                                       |
|                                        |                                                                                                    |                                                       |
| העב                                    |                                                                                                    | ×                                                     |
|                                        |                                                                                                    |                                                       |
|                                        |                                                                                                    |                                                       |
|                                        | 画面 1 画面 2                                                                                                    |                                                       |
|                                        |                                                                                                    |                                                       |
|                                        |                                                                                                    |                                                       |
|                                        |                                                                                                    | and Channe(2)                                         |
|                                        | III X7-1 Kei Microsoft Power The Microsoft Unervote 0 G                                                                                                    | bogie Chrome(2)                                       |
|                                        |                                                                                                    | Territoria e anti-anti-anti-anti-anti-anti-anti-anti- |
|                                        | Control         Control         Control <t< th=""><th></th></t<> |                                                       |
|                                        | 🛃 Becky! Internet M 🚺 Microsoft Outlook 🛛 💻 Tera Term 🥥 C                                                                                                    | isco Webex Me                                         |
|                                        |                                                                                                    |                                                       |
| ا-د: 8                                 | 「解除 ~ 🛛 ビデオの開始 🌔 🗅 共有 🔵 … 🗙                                                                                                    | 2 参加者 ○ チャット                                          |
|                                        |                                                                                                    |                                                       |

講演に際して

③資料共有中の画面です。例としてPowerPointの編集画面を共有しています。

共有中のアプリケーションは常に最前面に置いてください。

共有中のアプリケーションウィンドウの上に、別のアプリケーションを重ねると、その部分は表示されません。 ウィンドウは最大サイズにしてください。ウィンドウサイズは資料共有にも反映されます。

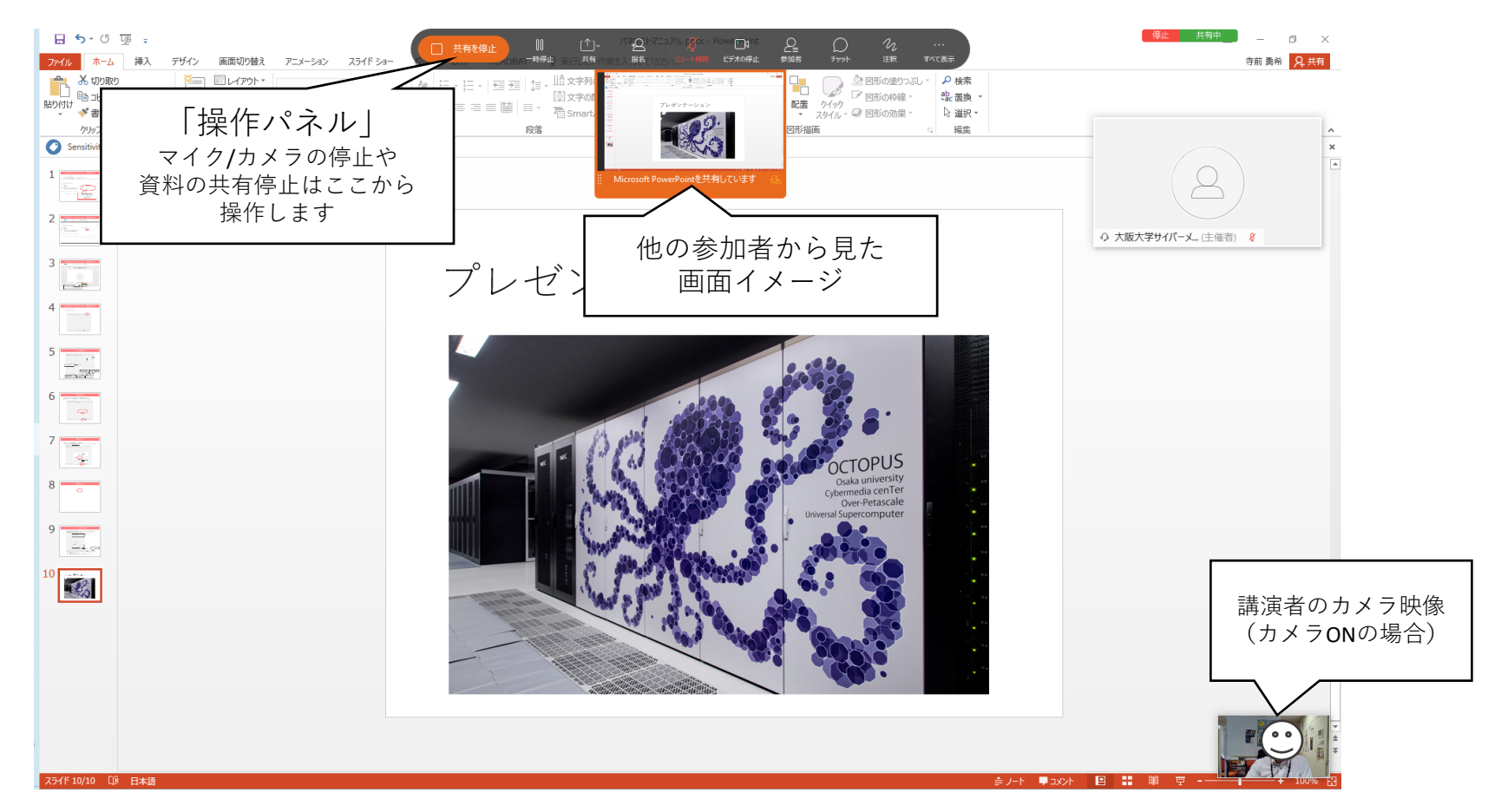

 ④操作パネルから、マイク/カメラをONにして講演してください。
 ⑤参加者はマイクで発言できません。講演中にチャット機能で質問が届きますので、"座長を通して" 講演終了後に質問させていただきます。

## チャット機能の使い方

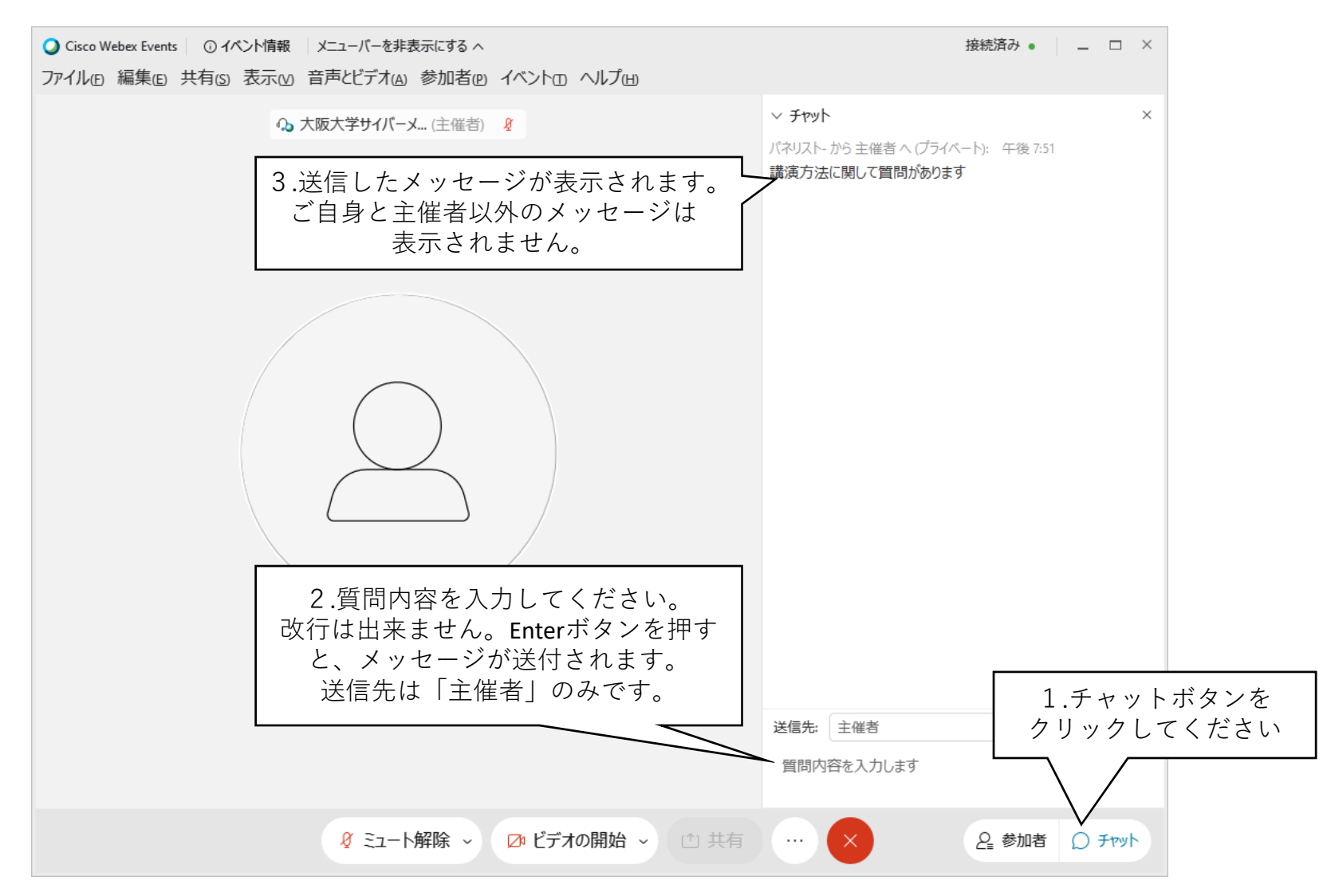

- 主催者への質問・連絡にご利用ください。
- 参加者からの質問は、上記チャット機能を使って受け付けます。(マイクで発言はしません)
- 受け付けた質問は、質問時間中に座長が読み上げ、講演者に質問いたします。

#### その他

#### 注意事項

- 一般参加者はマイクやカメラは使用しません。
- 主催者に対してのみ、チャット機能で連絡をとりあえます。
- 講演時間以外は、マイクやカメラをOFFにしてください。
   もし忘れられていた場合は、こちらでOFFにいたします。

接続不良時、こまった時の連絡先

**Cyber HPC Symposium 2021 Online** テクニカルチーム

Tel: 090-7106-0427

Signature Signature Si